# Esempio di configurazione di Wi-Fi Protected Access (WPA) in una rete wireless unificata Cisco

## Sommario

Introduzione Prerequisiti Requisiti Componenti usati Convenzioni Supporto WPA e WPA2 Installazione della rete Configurare i dispositivi per la modalità WPA2 Enterprise Configurazione del WLC per l'autenticazione RADIUS tramite un server RADIUS esterno Configurazione della WLAN per la modalità operativa WPA2 Enterprise Configurare il server RADIUS per l'autenticazione in modalità Enterprise WPA2 (EAP-FAST) Configurazione del client wireless per la modalità di funzionamento WPA2 Enterprise Configurare i dispositivi per la modalità personale WPA2 Risoluzione dei problemi Informazioni correlate

## **Introduzione**

Questo documento descrive come configurare Wi-Fi Protected Access (WPA) in una rete wireless unificata Cisco.

# **Prerequisiti**

## Requisiti

Prima di provare la configurazione, accertarsi di avere una conoscenza di base di questi argomenti:

- WPA
- Soluzioni per la sicurezza di reti LAN wireless (WLAN)Nota: per informazioni sulle soluzioni di sicurezza Cisco WLAN, consultare la <u>panoramica</u> della <u>sicurezza</u> Cisco <u>Wireless LAN</u>.

## Componenti usati

Le informazioni fornite in questo documento si basano sulle seguenti versioni software e hardware:

- Cisco serie 1000 Lightweight Access Point (LAP)
- Cisco Wireless LAN Controller (WLC) 4404 con firmware 4.2.61.0
- Cisco 802.11a/b/g client adapter con firmware 4.1
- Aironet Desktop Utility (ADU) con firmware 4.1
- Cisco Secure ACS server versione 4.1

Le informazioni discusse in questo documento fanno riferimento a dispositivi usati in uno specifico ambiente di emulazione. Su tutti i dispositivi menzionati nel documento la configurazione è stata ripristinata ai valori predefiniti. Se la rete è operativa, valutare attentamente eventuali conseguenze derivanti dall'uso dei comandi.

## **Convenzioni**

Fare riferimento a <u>Cisco Technical Tips Conventions per ulteriori informazioni sulle convenzioni</u> <u>dei documenti.</u>

# Supporto WPA e WPA2

Cisco Unified Wireless Network include il supporto per le certificazioni Wi-Fi Alliance WPA e WPA2. WPA è stato introdotto dalla Wi-Fi Alliance nel 2003. WPA2 è stato introdotto dalla Wi-Fi Alliance nel 2004. Tutti i prodotti con certificazione Wi-Fi per WPA2 devono essere interoperabili con i prodotti con certificazione Wi-Fi per WPA.

WPA e WPA2 offrono agli utenti finali e agli amministratori di rete un elevato livello di garanzia che i loro dati rimarranno privati e che l'accesso alle loro reti sarà limitato agli utenti autorizzati. Entrambe hanno modalità operative personali ed aziendali che soddisfano le esigenze specifiche dei due segmenti di mercato. La modalità Enterprise di ciascun sistema utilizza IEEE 802.1X ed EAP per l'autenticazione. La modalità personale di ciascuna utilizza la chiave già condivisa (PSK) per l'autenticazione. Cisco sconsiglia la modalità personale per le distribuzioni aziendali o governative, in quanto utilizza una chiave PSK per l'autenticazione utente. PSK non è sicuro per gli ambienti aziendali.

WPA risolve tutte le vulnerabilità WEP conosciute nell'implementazione di sicurezza IEEE 802.11 originale, offrendo una soluzione di sicurezza immediata per le WLAN sia negli ambienti aziendali che in quelli dei piccoli uffici o degli uffici domestici (SOHO). WPA utilizza TKIP per la crittografia.

WPA2 è la nuova generazione di protezione Wi-Fi. È l'implementazione interoperabile dello standard IEEE 802.11i ratificato da parte della Wi-Fi Alliance. Implementa l'algoritmo di crittografia AES consigliato dal National Institute of Standards and Technology (NIST) utilizzando la modalità Counter con il protocollo CCMP (Cipher Block Chaining Message Authentication Code Protocol). WPA2 semplifica la conformità FIPS 140-2 della pubblica amministrazione.

|                                      | WPA         | WPA2       |  |
|--------------------------------------|-------------|------------|--|
| Madalità Enterprise                  | Autenticazi | Autenticaz |  |
| (Business, Government,<br>Education) | one: IEEE   | ione: IEEE |  |
|                                      | 802.1X/EA   | 802.1X/EA  |  |
|                                      | Р           | Р          |  |

#### Confronto tra tipi di modalità WPA e WPA2

|                                                 | • Crittografia<br>: TKIP/MIC                                                      | • Crittografi<br>a: AES-<br>CCMP                                                       |
|-------------------------------------------------|-----------------------------------------------------------------------------------|----------------------------------------------------------------------------------------|
| Modalità personale<br>(SOHO,<br>Home/Personale) | <ul> <li>Autenticazi<br/>one: PSK</li> <li>Crittografia<br/>: TKIP/MIC</li> </ul> | <ul> <li>Autenticaz<br/>ione: PSK</li> <li>Crittografi<br/>a: AES-<br/>CCMP</li> </ul> |

In modalità Enterprise, sia WPA che WPA2 utilizzano 802.1X/EAP per l'autenticazione. 802.1X fornisce alle WLAN un'autenticazione forte e reciproca tra un client e un server di autenticazione. Inoltre, 802.1X fornisce chiavi di crittografia dinamiche per utente e per sessione, rimuovendo il carico amministrativo e i problemi di sicurezza relativi alle chiavi di crittografia statiche.

Con 802.1X, le credenziali utilizzate per l'autenticazione, come le password di accesso, non vengono mai trasmesse in chiaro o senza crittografia sul supporto wireless. Mentre i tipi di autenticazione 802.1X forniscono un'autenticazione avanzata per le LAN wireless, TKIP o AES sono necessari per la crittografia oltre a 802.1X poiché la crittografia WEP 802.11 standard è vulnerabile agli attacchi di rete.

Esistono diversi tipi di autenticazione 802.1X, ognuno dei quali fornisce un diverso approccio all'autenticazione, basandosi sullo stesso framework ed EAP per la comunicazione tra un client e un punto di accesso. I prodotti Cisco Aironet supportano più tipi di autenticazione 802.1X EAP di qualsiasi altro prodotto WLAN. I tipi supportati includono:

- <u>Cisco LEAP</u>
- <u>Autenticazione flessibile EAP tramite tunneling protetto (EAP-FAST)</u>
- EAP-Transport Layer Security (EAP-TLS)
- Protocollo PEAP (Protected Extensible Authentication Protocol)
- EAP-TLS (EAP-TTLS)
- EAP-SIM (EAP-Subscriber Identity Module)

Un altro vantaggio dell'autenticazione 802.1X è la gestione centralizzata per i gruppi di utenti WLAN, che include la rotazione delle chiavi basata su policy, l'assegnazione dinamica delle chiavi, l'assegnazione dinamica delle VLAN e la restrizione dell'SSID. Queste funzionalità consentono di ruotare le chiavi di crittografia.

Nella modalità operativa Personale, per l'autenticazione viene utilizzata una chiave (password) già condivisa. La modalità personale richiede solo un punto di accesso e un dispositivo client, mentre la modalità Enterprise richiede in genere un server RADIUS o un altro server di autenticazione sulla rete.

Questo documento offre esempi per configurare WPA2 (modalità Enterprise) e WPA2-PSK (modalità Personal) in una rete Cisco Unified Wireless.

### Installazione della rete

In questa configurazione, vengono collegati un Cisco 4404 WLC e un Cisco serie 1000 LAP tramite uno switch di layer 2. Allo stesso switch è collegato anche un server RADIUS esterno (Cisco Secure ACS). Tutti i dispositivi si trovano nella stessa subnet. Il punto di accesso (LAP) viene inizialmente registrato sul controller. È necessario creare due LAN wireless, una per la

modalità WPA2 Enterprise e l'altra per la modalità WPA2 Personal.

La modalità WPA2-Enterprise della WLAN (SSID: WPA2-Enterprise) utilizzerà EAP-FAST per autenticare i client wireless e AES per la crittografia. Il server Cisco Secure ACS verrà utilizzato come server RADIUS esterno per l'autenticazione dei client wireless.

La modalità WPA2-Personale WLAN (SSID: WPA2-PSK) utilizzerà la modalità WPA2-PSK per l'autenticazione con la chiave precondivisa "abcdefghijk".

Ènecessario configurare i dispositivi per questa installazione:

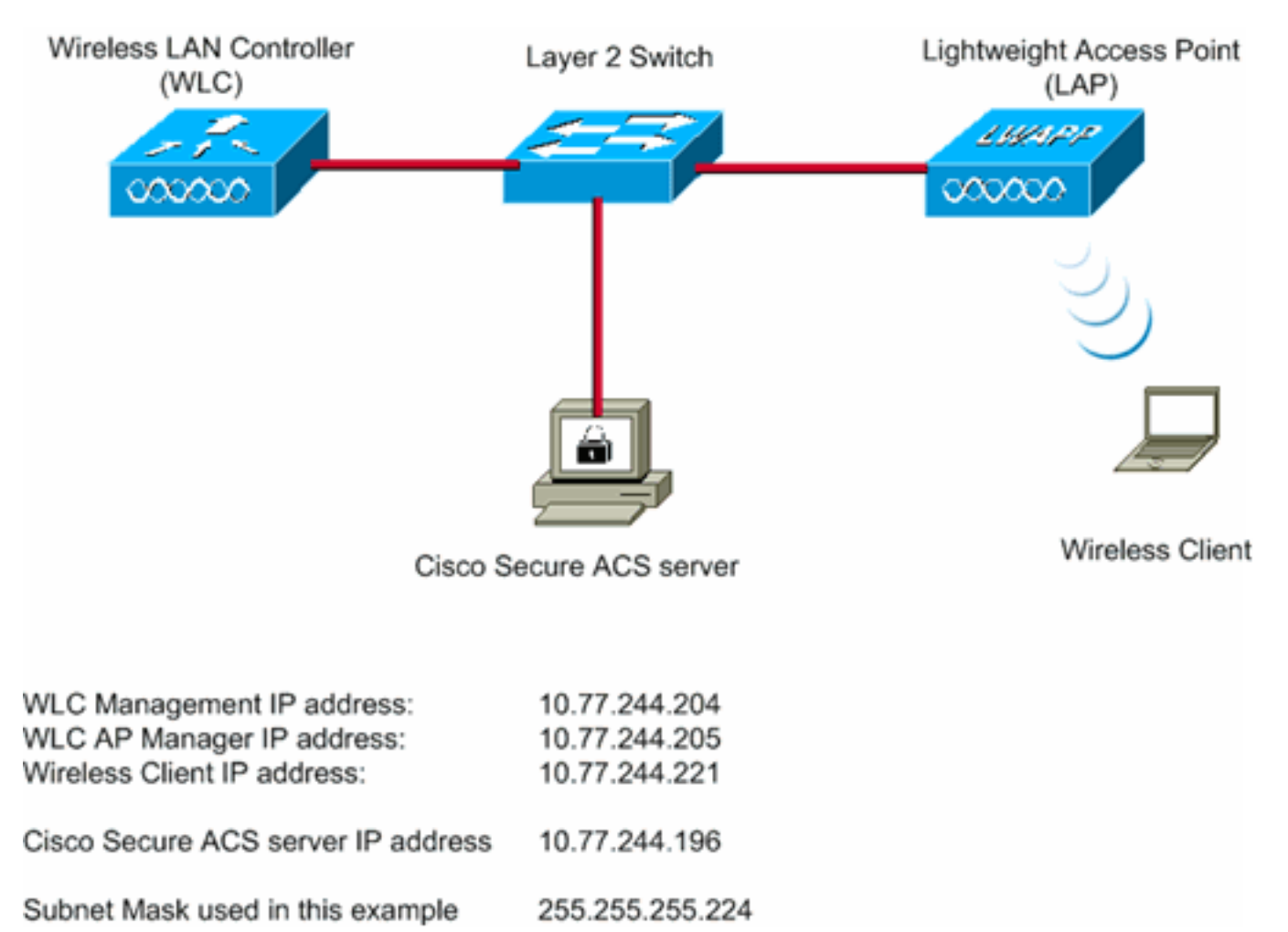

# Configurare i dispositivi per la modalità WPA2 Enterprise

In questa sezione vengono presentate le informazioni necessarie per configurare le funzionalità descritte più avanti nel documento.

Per configurare i dispositivi per la modalità operativa WPA2 Enterprise, eseguire la procedura seguente:

- 1. Configurazione del WLC per l'autenticazione RADIUS tramite un server RADIUS esterno
- 2. Configurazione della WLAN per l'autenticazione in modalità enterprise WPA2 (EAP-FAST)
- 3. Configurare il client wireless per la modalità WPA2 Enterprise

Configurazione del WLC per l'autenticazione RADIUS tramite un server RADIUS esterno

Per inoltrare le credenziali dell'utente a un server RADIUS esterno, è necessario configurare il WLC. Il server RADIUS esterno convalida quindi le credenziali utente utilizzando EAP-FAST e fornisce l'accesso ai client wireless.

Per configurare il WLC per un server RADIUS esterno, completare la procedura seguente:

- 1. Scegliere **Sicurezza** e **Autenticazione RADIUS** dall'interfaccia utente del controller per visualizzare la pagina Server di autenticazione RADIUS. Quindi, fare clic su **New** (Nuovo) per definire un server RADIUS.
- Definire i parametri del server RADIUS nella pagina Server di autenticazione RADIUS > Nuovo. Questi parametri includono:Indirizzo IP server RADIUSSegreto condivisoNumero portaStato serverIn questo documento viene usato il server ACS con indirizzo IP 10.77.244.196.

|                                          |                         |                   |              |                   | Sa <u>v</u> e Co | nfiguration <u>P</u> ing | Logout   Befresh |
|------------------------------------------|-------------------------|-------------------|--------------|-------------------|------------------|--------------------------|------------------|
| cisco                                    | MONITOR WLANS CONTRO    | OLLER WIRELESS    | SECURITY     | MANAGEMENT        | COMMANDS         | HELP                     |                  |
| Security                                 | RADIUS Authentication S | ervers > New      |              |                   |                  | < Back                   | Apply            |
| General                                  | Server Index (Priority) | 1                 |              |                   |                  |                          |                  |
| RADIUS     Authentication     Accounting | Server IPAddress        | 10.77.244.196     |              |                   |                  |                          |                  |
| TACACS+     LDAP                         | Shared Secret Format    | ASCII 💌           |              |                   |                  |                          |                  |
| Local Net Users<br>MAC Filtering         | Shared Secret           | •••••             |              |                   |                  |                          |                  |
| User Login Policies<br>AP Policies       | Confirm Shared Secret   | ****              |              |                   |                  |                          |                  |
| Local EAP                                | Key Wrap                | (Designed for FI) | PS customers | and requires a ke | y wrap compliant | RADIUS server)           |                  |
| Priority Order                           | Port Number             | 1812              |              |                   |                  |                          |                  |
| ▶ Access Control Lists                   | Port Number             | 1012              |              |                   |                  |                          |                  |
| Wireless Protection     Policies         | Server Status           | Enabled 💌         |              |                   |                  |                          |                  |
| Web Auth                                 | Support for RFC 3576    | Enabled 💌         |              |                   |                  |                          |                  |
| Advanced                                 | Server Timeout          | 2 seconds         |              |                   |                  |                          |                  |
|                                          | Network User            | 🗷 Enable          |              |                   |                  |                          |                  |
|                                          | Management              | Enable Enable     |              |                   |                  |                          |                  |
|                                          | IPSec                   | Enable            |              |                   |                  |                          |                  |
|                                          |                         |                   |              |                   |                  |                          |                  |

3. Fare clic su Apply (Applica).

## Configurazione della WLAN per la modalità operativa WPA2 Enterprise

Quindi, configurare la WLAN che i client utilizzeranno per connettersi alla rete wireless. L'SSID WLAN per la modalità WPA2 enterprise sarà WPA2-Enterprise. In questo esempio la WLAN viene assegnata all'interfaccia di gestione.

Per configurare la WLAN e i parametri correlati, completare la procedura seguente:

- 1. Fare clic su **WLAN** dall'interfaccia utente del controller per visualizzare la pagina WLAN.In questa pagina vengono elencate le WLAN esistenti sul controller.
- 2. Per creare una nuova WLAN, fare clic su New (Nuovo).
- Immettere il nome dell'SSID della WLAN e il nome del profilo nella pagina WLAN > Nuovo. Quindi fare clic su Apply (Applica). In questo esempio viene utilizzato WPA2-Enterprise come SSID.

|            |            |               |            | -        |          |            | Sa <u>v</u> e Co | onfiguration <u>Ping</u> | Logout Befr |
|------------|------------|---------------|------------|----------|----------|------------|------------------|--------------------------|-------------|
| CISCO      | MONITOR    | <u>W</u> LANs | CONTROLLER | WIRELESS | SECURITY | MANAGEMENT | COMMANDS         | HELP                     |             |
| WLANs      | WLANs>     | New           |            |          |          |            |                  | < Back                   | Apply       |
| WLANS      | Туре       |               | WLAN       |          |          |            |                  |                          |             |
| ▶ Advanced | Profile Na | me            | WPA2-Ent   | erprise  |          |            |                  |                          |             |
|            | WLAN SSI   | D             | WPA2-Ent   | erprise  |          |            |                  |                          |             |
|            |            |               |            |          |          |            |                  |                          |             |
|            |            |               |            |          |          |            |                  |                          |             |
|            |            |               |            |          |          |            |                  |                          |             |

- Dopo aver creato una nuova WLAN, viene visualizzata la pagina WLAN > Modifica per la nuova WLAN. In questa pagina è possibile definire vari parametri specifici per la WLAN. Sono inclusi i criteri generali, i criteri di sicurezza, i criteri QOS e i parametri avanzati.
- 5. Per abilitare la WLAN, in Criteri generali selezionare la casella di controllo

| ակակա          |                                                    |                                                                    |                        |                       | Sage Co          | infiguration   Bing    | Logout Befresh |
|----------------|----------------------------------------------------|--------------------------------------------------------------------|------------------------|-----------------------|------------------|------------------------|----------------|
| CISCO          | MONITOR WLANS                                      | CONTROLLER WIRELESS                                                | SECURITY               | MANAGEMENT            | COMMANDS         | HELP                   |                |
| WLANs          | WLANs > Edit                                       |                                                                    |                        |                       |                  | < Back                 | Apply          |
|                | General Securi                                     | ty QoS Advanced                                                    |                        |                       |                  |                        |                |
| WLANS<br>WLANS |                                                    |                                                                    |                        |                       |                  |                        |                |
| Advanced       | Profile Name                                       | WPA2-Enterprise                                                    |                        |                       |                  |                        |                |
|                | Туре                                               | WLAN                                                               |                        |                       |                  |                        |                |
|                | SSID                                               | WPA2-Enterprise                                                    |                        |                       |                  |                        |                |
|                | Status                                             | Enabled                                                            |                        |                       |                  |                        |                |
|                |                                                    |                                                                    |                        |                       |                  |                        |                |
|                | Security Policies                                  | [WPA2][Auth(802.1X)<br>(Modifications does under                   | )]<br>s security tab : | uil annear after a    | olving the chaos | 1 ( )                  |                |
|                |                                                    | (Houncecons done dride                                             | r second cap           | will appear after at  | prying one chang | 103.1                  |                |
|                | Radio Policy                                       | All                                                                |                        |                       |                  |                        |                |
|                | Interface                                          | management 💌                                                       |                        |                       |                  |                        |                |
|                | Broadcast SSID                                     | Enabled                                                            |                        |                       |                  |                        |                |
|                |                                                    |                                                                    |                        |                       |                  |                        |                |
|                |                                                    |                                                                    |                        |                       |                  |                        |                |
|                |                                                    |                                                                    |                        |                       |                  |                        |                |
|                |                                                    |                                                                    |                        |                       |                  |                        |                |
|                |                                                    |                                                                    |                        |                       |                  |                        |                |
|                |                                                    |                                                                    |                        |                       |                  |                        |                |
|                | Foot Notes                                         |                                                                    |                        |                       |                  |                        |                |
|                | I CKIP is not support                              | nd by 10xx model APs                                               |                        |                       |                  |                        |                |
|                | 2 Web Policy cannot b<br>3 H-REAP Local Switch     | e used in combination with IPse<br>ing is not supported with IPsec | CRANITE BUS            | hentication           |                  |                        |                |
|                | 4 When client exclusion<br>5 Client MFP is not act | in is enabled, a Timeout Value of<br>ive unless WPA2 is configured | of zero means          | infinity (will requir | e administrative | override to reset excl | uded clients)  |
|                |                                                    |                                                                    |                        |                       |                  |                        |                |
|                |                                                    |                                                                    |                        |                       |                  |                        |                |

- 6. Se si desidera che l'access point trasmetta il SSID nei frame del beacon, selezionare la casella di controllo **Broadcast SSID**.
- Fare clic sulla scheda Protezione. In Protezione di livello 2, scegliere WPA+WPA2. In questo modo viene abilitata l'autenticazione WPA per la WLAN.

| aludu                                        | Sa <u>v</u> e Configuration   Bing   (                                                                                                    | Logout <u>R</u> efresh |
|----------------------------------------------|----------------------------------------------------------------------------------------------------|------------------------|
| CISCO                                        | MONITOR WLANS CONTROLLER WIRELESS SECURITY MANAGEMENT COMMANDS HELP                                                                                                    |                        |
| WLANS<br>WLANS<br>WLANS<br>MLANS<br>Advanced | MONITOR       WLANS       CONTROLLER       WIRELESS       SECURITY       MANAGEMENT       COMMANDS       HELP         WLANS > Edit <td>Apply</td>                                                                                                    | Apply                  |
|                                              | 802.11 Data Encryption       Current Key:       0 bits CKIP Key (Key Index= 0)         Key Size       Key Index       Encryption Key         Not set       1       ASCII         Image: Second Second Secon | eded clients)          |

8. Scorrere la pagina verso il basso per modificare i **parametri WPA+WPA2**.Nell'esempio vengono selezionati i criteri WPA2 e la crittografia

| WLANS    | General Security QoS Advanced                                                                                                    | < Back     | Apply           |
|----------|----------------------------------------------------------------------------------------------------|------------|-----------------|
| Advanced | Layer 2       Layer 3       AAA Servers         002.11 Data Encryption       Current Key:       0 bits CKIP Key (Key Index= 0)         Key Size       Key Index       Encryption Key         Image: Notest in the second second | Key Format | aluded clients) |

- 9. In Gestione chiavi di autenticazione scegliere **802.1x**.Ciò consente a WPA2 di utilizzare l'autenticazione 802.1x/EAP e la crittografia AES per la WLAN.
- 10. Fare clic sulla scheda **Server AAA**. In Server di autenticazione scegliere l'indirizzo IP del server appropriato.Nell'esempio, 10.77.244.196 viene usato come server

| RADIUS.  |                                                                                                    |                                |                      |
|----------|----------------------------------------------------------------------------------------------------|--------------------------------|----------------------|
| արտիս    |                                                                                                    | onfiguration <u>P</u> ing Logo | iut I <u>R</u> efres |
| CISCO    | MONITOR WLANS CONTROLLER WIRELESS SECURITY MANAGEMENT COMMANDS                                                                                                    | HELP                           |                      |
| WLANs    | WLANs > Edit                                                                                                    | < Back                         | Apply                |
| * WLANS  | General Security QoS Advanced                                                                                                    |                                |                      |
| WLANs    | Layer 2 Layer 3 AAA Servers                                                                                                    |                                | _                    |
| Advanced |                                                                                                    |                                |                      |
|          | Select AAA servers below to override use of default servers on this WLAN                                                                                                    |                                |                      |
|          | Radius Servers LDAP Servers                                                                                                    |                                |                      |
|          | Authentication Servers Accounting Servers Server 1 None                                                                                                    |                                |                      |
|          | Enabled Server 2 None                                                                                                    |                                |                      |
|          | Server 3 None 1                                                                                                    |                                |                      |
|          | 2 None None C                                                                                                    |                                |                      |
|          | Server None None                                                                                                    |                                |                      |
|          | Local EAP Authentication                                                                                                    |                                |                      |
|          | Local EAP Authentication Enabled                                                                                                    |                                |                      |
|          |                                                                                                    |                                |                      |
|          |                                                                                                    |                                |                      |
|          |                                                                                                    |                                |                      |
|          |                                                                                                    |                                |                      |
|          | Foot Notes                                                                                                    |                                |                      |
|          | 1 CKIP is not supported by 10xx model APs                                                                                                    |                                |                      |
|          | 2 Web FORCY cannot be used in combination with IPsec, CRANITE authentication<br>3 H-REAP Local Switching is not supported with IPsec, CRANITE authentication                      |                                |                      |
|          | <ul> <li>We want over exclusion is endored, a rimeout value of zero means minity (will require administrative<br/>5 Client MFP is not active unless WPA2 is configured</li> </ul> | override to reset excluded     | cilencs)             |

11. Fare clic su **Apply** (Applica).**Nota:** questa è l'unica impostazione EAP da configurare sul controller per l'autenticazione EAP. Tutte le altre configurazioni specifiche di EAP-FAST devono essere eseguite sul server RADIUS e sui client che devono essere autenticati.

### <u>Configurare il server RADIUS per l'autenticazione in modalità Enterprise WPA2</u> (EAP-FAST)

Nell'esempio, Cisco Secure ACS viene usato come server RADIUS esterno. Per configurare il server RADIUS per l'autenticazione EAP-FAST, attenersi alla procedura seguente:

1. Crea un database utenti per autenticare i client

. . . . . . .

- 2. Aggiungere il WLC come client AAA al server RADIUS
- 3. Configurazione dell'autenticazione EAP-FAST sul server RADIUS con provisioning PAC in banda anonimoNota: EAP-FAST può essere configurato con la funzione di preparazione anonima della PAC in banda o con la funzione di preparazione autenticata della PAC in banda. In questo esempio viene utilizzata la preparazione anonima della PAC in banda. Per informazioni dettagliate ed esempi sulla configurazione di EAP FAST con il provisioning PAC in banda anonimo e il provisioning in banda autenticato, fare riferimento agli esempi di autenticazione EAP-FAST con i controller LAN wireless e di configurazione del server RADIUS esterno.

#### Creazione di un database utenti per autenticare i client EAP-FAST

Completare questi passaggi per creare un database utenti per i client EAP-FAST sul server ACS. In questo esempio vengono configurati il nome utente e la password del client EAP-FAST rispettivamente come User1 e User1. 1. Dalla GUI di ACS nella barra di navigazione, selezionare **User Setup** (Configurazione utente). Creare un nuovo utente senza fili e quindi fare clic su **Aggiungi/Modifica** per accedere alla pagina Modifica

| Agoress e http://127.0.0 | 1:1069                                                                                                    | · • • • • • • • • • • • • • • • • • • •                                                                                                    |
|--------------------------|----------------------------------------------------------------------------------------------------|----------------------------------------------------------------------------------------------------|
| Cisce Stifters           | Select<br>Select<br>User: User1<br>Find Add/Edit<br>List users beginning with letter/number:<br>ABCDEFESSION<br>QD23955202<br>List all users<br>Remove: Dynamic Users | <ul> <li>Help</li> <li>Help</li> <li>Help</li> <li>Herr Setup and External User Databases</li> <li>Holfman a Specific User in the ACS Internal Databases</li> <li>Adding a User to the ACS Internal Database</li> <li>Help ACS and the ACS Internal Database</li> <li>Help ACS and the ACS Internal Database</li> <li>Help ACS and the ACS Internal Database</li> <li>Help ACS and the ACS Internal Database</li> <li>Help ACS and the ACS Internal Database</li> <li>Help ACS and the ACS Internal Database</li> <li>Help ACS and the ACS Internal Database</li> <li>Help ACS and the ACS Internal Database</li> <li>Help ACS and the ACS Internal Database</li> <li>Help ACS and the ACS Internal Database</li> <li>Help ACS and the ACS Internal Database</li> <li>Help ACS and authentic ate users with an external user database</li> <li>How must have the database users with an external user database</li> <li>How must have configured the applicable parameters in the External User Databases section.</li> <li>How must have configuration overrides Group Setup configuration to external user database users has successfully authenticated ence.</li> <li>How rely on the Unknown User Policy in the External User Databases sections to create entries in the ACS internal database from the the external user database. User Setup her you configure individual user information, add accounting outer has successfully authenticated ence.</li> <li>How rely on the Unknown User Policy in the External User Databases internal user database, users internal CS internal database from within the external user database. There for add security, worborization, which the external user database. User Setup her you configure individual user information, add user alsobase. User Setup her you configure individual user information, add user alsobase. User Setup her you configure individual user information, add user alsobase. User Setup her you configure individual user information, add user a</li></ul> |

2. Nella pagina Modifica della procedura guidata, configurare il nome reale e la descrizione, nonché le impostazioni della password, come illustrato in questo esempio.In questo documento viene usato il **database interno ACS** per l'autenticazione tramite password.

| ss 👔 http://127.                                        | 0.0.1:1065/                                                                                                    |                                                                                                    |
|---------------------------------------------------------|----------------------------------------------------------------------------------------------------|----------------------------------------------------------------------------------------------------|
| aco Svarema                                             | User Setup                                                                                                    |                                                                                                    |
| dlbadlba                                                | Edit                                                                                                    | Help                                                                                                    |
| User<br>Setup<br>Group<br>Setup                         | User: User1 (New User)                                                                                                    | Account Disabled     Deleting a Upername     Supplementary Uper Info                                                                                                    |
| Shared Profile<br>Components                            | Account Disabled                                                                                                    | Password Authentication     Group to which the user is assigned     Caliback     Caliback     Giont IP Address Assignment                                                                                                |
| Configuration<br>System<br>Configuration                | Real Name Description                                                                                                    | Advanced Settings     Network Access Restrictions     Man Sessions     Usage Overlap                                                                                                    |
| Interface<br>Configuration<br>Administration<br>Control |                                                                                                    | Account Disable     Download able ACLs     Advanced TACACS - Settings     TACACS - Enable Control     TACACS - Enable Control     TACACS - Enable Control                                                                |
| External User<br>Databases                              | User Setup                                                                                                    | TACACS - Duthsond Passwerd     TACACS - Shell Command Authorization                                                                                                    |
| Posture<br>Validation<br>Network Access<br>Profiles     | Password Authentication:<br>ACS Internal Database<br>CiscoSecure PAP (Also used for CHAP/MS-<br>CHAP/ARAP, if the Separate field is not | Command Authorization for Network Device Management Applications     TACACS - Unknown Services     TETE RADIUS Attributes     RADIUS Yeader Specific Attributes                                                          |
| Reports and<br>Activity<br>Online<br>Documentation      | Password •••••                                                                                                    | Account Disabled Status<br>Select the Account Disabled check box to disable this account: clear                                                                                                    |
|                                                         | Separate (CHAP/MS-CHAP/ARAP)                                                                                                    | the check box to enable the account.                                                                                                    |
|                                                         | Password                                                                                                    | Deleting a Username                                                                                                    |
|                                                         | Confirm<br>Password Submit Cancel                                                                                                    | The Delete button appears only when you are editing an existing user<br>account not when you are adding a new user account. To delete the<br>current user account from the database, click <b>Delete</b> . When asked to |

- 3. Selezionare **ACS Internal Database** (Database interno ACS) dalla casella a discesa Password Authentication (Autenticazione password).
- 4. Configurate tutti gli altri parametri obbligatori e fate clic su Invia (Submit).

#### Aggiungere il WLC come client AAA al server RADIUS

Completare questa procedura per definire il controller come client AAA sul server ACS:

- Fare clic su Network Configuration (Configurazione di rete) dall'interfaccia utente di ACS. Nella sezione Add AAA client della pagina Network Configuration, fare clic su Add Entry per aggiungere il WLC come client AAA al server RADIUS.
- Dalla pagina Client AAA, definire il nome del WLC, l'indirizzo IP, il segreto condiviso e il metodo di autenticazione (RADIUS/Cisco Airespace). Per altri server di autenticazione non ACS, consultare la documentazione del produttore.

| and the second               | A 11W/                                                                                                   | <b></b>                                                                                                    |
|------------------------------|----------------------------------------------------------------------------------------------------|----------------------------------------------------------------------------------------------------|
| Ciaco Systems                | Network Configuration                                                                                    | ×                                                                                                    |
| addinaddina.                 | Edit                                                                                                    | Help -                                                                                                    |
| Uter<br>Setup                | Add AAA Client                                                                                           | AAA Client Hostname     AAA Client IP Address     Shared Screet     tietwork Device Group                                                                                     |
| Shared Profile<br>Components | AAA Client Hostname WLC                                                                                  | BADUS Key Wrig<br>Anthenticate Using<br>Single Connect TACACS - AAA Client<br>Log Usdate/Watchlog Packets from this<br>Add State State State State State                      |
| System<br>Configuration      | Shared Secret cisco                                                                                      | Constants     Log RADUS Transling Packets from this     AAA Clent     Replace RADUS Part info with Username     from this AAA Clent     Match Francel (P-Address with user IP |
| Administration<br>Control    | RADIUS Key Wrap Key Encryption Key                                                                       | address for accounting packets from this<br>AAA thent                                                                                                    |
| Posture<br>Validation        | Key                                                                                                    | AAA Client Hortname                                                                                                    |
| Network Access<br>Profiles   | Key Input Format C ASCII @ Hexadecimal                                                                   | The AAA Client Hostname is the<br>name assigned to the AAA client.                                                                                                    |
| Reports and Activity         | Authenticate Using RADIUS (Cisco Airespace)                                                              | [Back to Tep]                                                                                                    |
| Online                       | Single Connect TACACS+ AAA Client (Record stop in accounting on failure)                                 | AAA Client IP Address                                                                                                    |
| - I contraction              | Log Update/Watchdog Packets from this AAA Client                                                         | The AAA Client IP Address is<br>the IP address assigned to the                                                                                                    |
|                              | Log RADIUS Tunneling Packets from this AAA Client                                                        | AAA cliest.                                                                                                    |
|                              | Replace RADIUS Port info with Username from this AAA Client                                              | If you want to designate more<br>than one AAA client with a single                                                                                                    |
|                              | $\hfill\square$ Match Framed-IP-Address with user IP address for accounting packets from this AAA Client | AAA cleat entry in ACS, you can<br>specify the IP address for each<br>AAA cleat to be represented by<br>this A&A cleant astro. To                                             |

**Nota:** la chiave segreta condivisa configurata sul WLC e sul server ACS deve corrispondere. Il segreto condiviso fa distinzione tra maiuscole e minuscole.

3. Fare clic su Invia+Applica.

# Configurazione dell'autenticazione EAP-FAST sul server RADIUS con provisioning PAC in banda anonimo

#### Provisioning in banda anonimo

Questo è uno dei due metodi di provisioning in banda con cui l'ACS stabilisce una connessione protetta con il client dell'utente finale allo scopo di fornire al client una nuova PAC. Questa opzione consente un handshake TLS anonimo tra il client utente finale e ACS.

Questo metodo funziona all'interno di un tunnel ADHP (Authenticated Diffie-Hellman Key Agreement Protocol) prima che il peer autentichi il server ACS.

Quindi, ACS richiede l'autenticazione EAP-MS-CHAPv2 dell'utente. Una volta completata l'autenticazione dell'utente, ACS stabilisce un tunnel Diffie-Hellman con il client dell'utente finale. L'ACS genera una PAC per l'utente e la invia al client dell'utente finale in questo tunnel, insieme alle informazioni sull'ACS. Questo metodo di provisioning utilizza EAP-MSCHAPv2 come metodo di autenticazione nella fase zero e EAP-GTC nella fase due.

Poiché è stato eseguito il provisioning di un server non autenticato, non è possibile utilizzare una password in testo normale. Pertanto, è possibile utilizzare solo le credenziali MS-CHAP all'interno del tunnel. MS-CHAPv2 viene utilizzato per provare l'identità del peer e ricevere una PAC per ulteriori sessioni di autenticazione (EAP-MS-CHAP verrà utilizzato solo come metodo interno).

Completare questa procedura per configurare l'autenticazione EAP-FAST nel server RADIUS per il provisioning in banda anonimo:

1. Fare clic su **Configurazione di sistema** dall'interfaccia utente del server RADIUS. Dalla pagina Configurazione di sistema, scegliere **Configurazione autenticazione globale**.

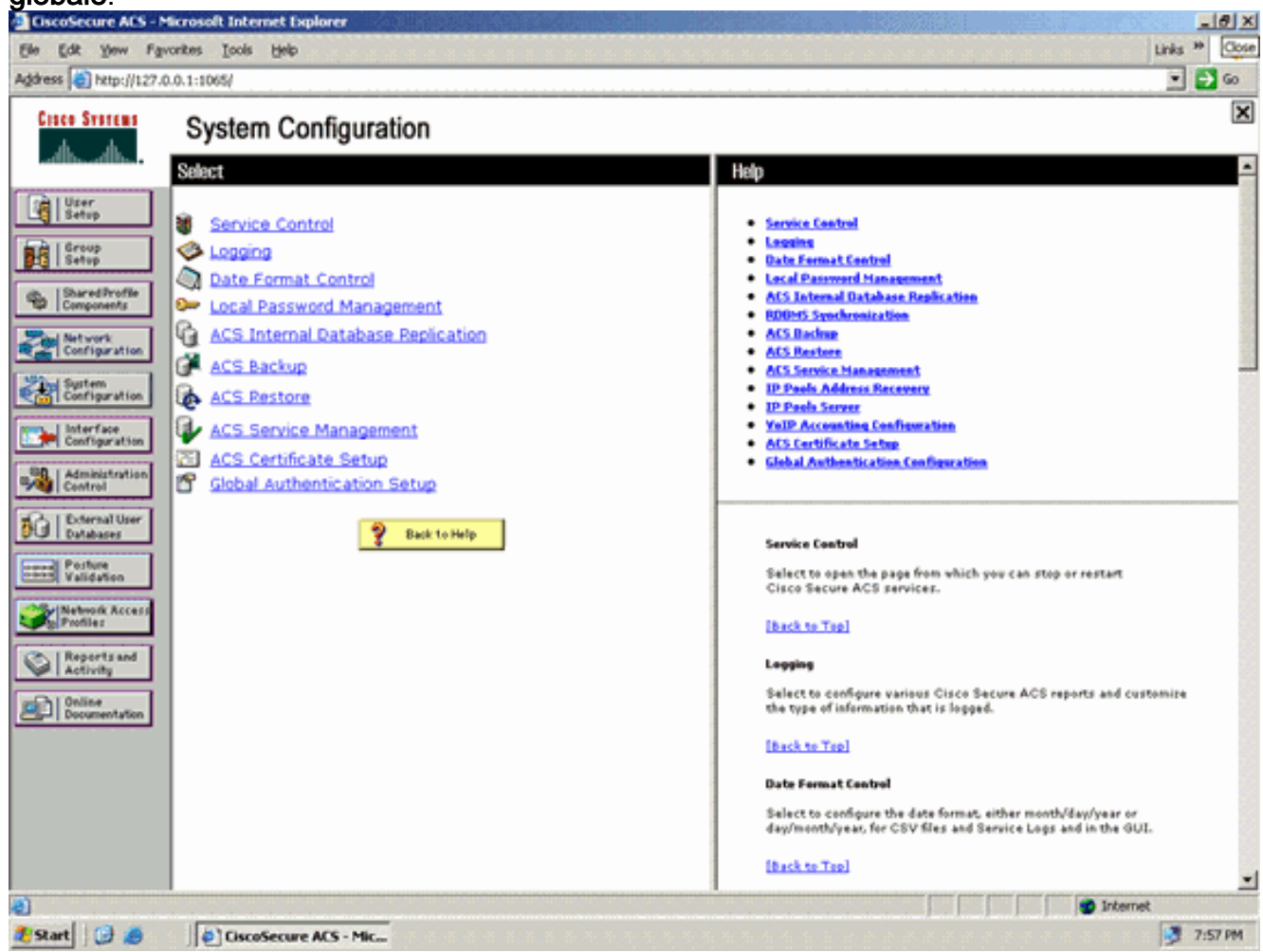

 Dalla pagina di impostazione dell'autenticazione globale, fare clic su Configurazione EAP-FAST per accedere alla pagina di impostazione di EAP-FAST.

| dress a http://127.                                                                                                    | 0.0.1:1065/                                                                                                    | 💌 🛃 😡                                                                                                    |
|----------------------------------------------------------------------------------------------------|----------------------------------------------------------------------------------------------------|----------------------------------------------------------------------------------------------------|
| Cinco Svoremo                                                                                                    | System Configuration                                                                                                    | ×                                                                                                    |
| Cà Ulter                                                                                                    | EAP Configuration                                                                                                    | A Help A                                                                                                    |
| Setup Group Setup Setup Setup Setup Setup Seture Components Seture Configuration Seturation Seturation Configuration Configurati | PEAP         Allow EAP-MSCHAPV2         Allow EAP-GTC         Allow Posture Validation         Allow EAP-TLS         Select one or more of the following options:         If Certificate SAN comparison         If Certificate CN comparison         If Certificate Binary comparison         EAP-TLS session timeout (minutes):         If 20         Cisco client initial message:         PEAP session timeout (minutes):         If 20         Enable Fast Reconnect:         Image:         EAP-FAST         EAP-FAST | Use this page to specify settings for various authentication<br>protocols.<br>• EAP Configuration<br>• EAP-TAST<br>• EAP-TAST<br>• EAP-TAST<br>• EAP-TAST<br>• EAP-TAST<br>• EAP-TAST<br>• EAP-TAST<br>• EAP-TAST<br>• MS-CHAP Configuration<br>EAP Configuration<br>EAP is a flexible request response protocol for arbitrary<br>authentication information (RPC 2284). EAP is layered on top of<br>another protocol such as UOP, 802.1x or RADIUS and supports<br>multiple "authentication" types.<br>EAP EAP<br>PEAP<br>PEAP is the outer layer protocol for the secure tunnel. |
|                                                                                                    | EAP-TLS<br>Allow EAP-TLS<br>Select one or more of the following options:<br>E Certificate SAN comparison                                                                                                    | Albor FAP is a contribute-based authentication protocol. FAP     authentication can occur only after you have completed the required     they a on the ACS Contributes Setup page.     Allow EAP-MSCHAPv2 - Use to enable EAP-MSCHAPv2 within MS PEAP     authentication. Enable this protocol for any repository that supports MS-     CHAPv2, such as Microsoft AD, and the ACS Internal Database.                                                                                                    |
|                                                                                                    | Submit Submit + Restart Cancel                                                                                                    | -1                                                                                                    |

3. Nella pagina Impostazioni EAP-FAST selezionare la casella di controllo **Consenti EAP-FAST** per abilitare EAP-FAST nel server RADIUS.

| ElscoSecure AES - N                                                                                                    | Scrosoft Internet Explorer                   | <u>=101 ×</u>                                                                                                    |
|----------------------------------------------------------------------------------------------------|----------------------------------------------|----------------------------------------------------------------------------------------------------|
| Ele Edit Yew Fg                                                                                                    | ronites Iools Help                           | Lirks 🇯 💦                                                                                                    |
| Address a http://127.0                                                                                                    | 0.0.1:1065/                                  | 💌 🄁 Go                                                                                                    |
| Cisco Systems                                                                                                    | System Configuration                         | X                                                                                                    |
| als als                                                                                                    | System Comgulation                           |                                                                                                    |
| and the second second s | EAP-FAST Configuration                       | A Help A                                                                                                    |
| User<br>Setup                                                                                                    |                                              |                                                                                                    |
|                                                                                                    | EAP-EAST Settings                            | Page 9                                                                                                    |
| Setup                                                                                                    | EAD FACT                                     | Use this page to configure EAP-FAST authentication settings.                                                                                          |
| Ch. SharedProfile                                                                                                    | EAP-FASI                                     | EAD-FAST Settings                                                                                                    |
| Ger Components                                                                                                    | R AND EAP-FAST                               | Client initial message                                                                                                    |
| Network<br>Configuration                                                                                                    | Active master key TTL 1 months               | Astherity ID lafe     Alian according in hand PAC provisioning                                                                                        |
| MA LONG                                                                                                    | Retired master key TTL 3 months 🖹            | <ul> <li>Allow authenticated in-band PAC provisioning</li> </ul>                                                                                      |
| Configuration                                                                                                    | Tunnel PAC TTL                               | Allem machine authentication                                                                                                    |
| Interface                                                                                                    |                                              | Allowed incer methods                                                                                                    |
| Configuration                                                                                                    | Client initial message: tacwebacs            | Certificate Comparison                                                                                                    |
| ma Administration                                                                                                    | Authority ID Info: tacwebacs                 | EAP-TLS session timeout (minutes)     EAP-TAST minutes senses                                                                                         |
| - Centrel                                                                                                    | R Allow anonymous in-band PAC provisioning   | Actual EAP-FAST server status                                                                                                    |
| Databases                                                                                                    | Allow authenticated in-band PAC provisioning | EAD-EAST Settings                                                                                                    |
| Parture                                                                                                    | Except client on authenticated provisioning  | en rai secong                                                                                                    |
| Validation                                                                                                    | Dequire client certificate for provisioning  | Allow EAP-FAST-To enable EAP-FAST authentication, select this check                                                                                   |
| Network Access                                                                                                    | C day Machine to be device to provisioning   | 50M.                                                                                                    |
| Self marts                                                                                                    |                                              | Active Master Key TTL-Enter a value for the amount of time that a master                                                                              |
| Activity                                                                                                    | Machine PAC TTL 1 Weeks                      | key is used to generate new Protected Access Credentials (PACs). When the<br>time to live (TTL) defined for the Master Key expires, the master key is |
| -Ch I finites                                                                                                    | Allow Stateless session resume               | considered retired and a new master key is generated.                                                                                                 |
| Documentation                                                                                                    | Authorization PAC TTL 1 hours                | <ul> <li>Retired master key TIL-Enter a value for the amount of time that PACs</li> </ul>                                                             |
|                                                                                                    | Allowed inner methods                        | generated using a retired master key are acceptable for EAP-FAST<br>authoritication. When an and user client pains natural access using a PAC         |
|                                                                                                    | R EAP-GTC                                    | based on a retired master key, ACS sends a new PAC to the end-user client.                                                                            |
|                                                                                                    | EAP-MSCHAPy2                                 | <ul> <li>Tennel D&amp;C TD = Farms a value for the second of time that a D&amp;C is used.</li> </ul>                                                  |
|                                                                                                    | DEAD-TIS                                     | before it expires and must be replaced. If the master key used to generate                                                                            |
|                                                                                                    | C EAP-TES                                    | the Tunnel PAC has not expired, new PAC creation and assignment is<br>automatic. If the master key used to generate the Tunnel PAC expired.           |
|                                                                                                    | Submit Submit + Restart Cancel               | automatic or manual provisioning must be used to provide the end-user<br>client with a new PAC.                                                       |
| ١                                                                                                    |                                              | Internet                                                                                                    |
| 🌯 Start 🔂 🧶                                                                                                    | CiscoSecure ACS - Mic                        | 💆 7:58 PM                                                                                                    |

- 4. Configurare i valori TTL (Time-to-Live) della chiave master attiva/ritirata in base alle esigenze oppure impostarli sul valore predefinito, come illustrato in questo esempio.Per informazioni sulle chiavi master attive e ritirate, fare riferimento a Chiavi master. Inoltre, fare riferimento a Chiavi master e TTL PAC per ulteriori informazioni.II campo Authority ID Info (Informazioni ID autorità) rappresenta l'identità testuale del server ACS, che un utente finale può utilizzare per determinare il server ACS da autenticare. Compilare questo campo è obbligatorio.II campo Messaggio iniziale di visualizzazione client specifica il messaggio da inviare agli utenti che eseguono l'autenticazione con un client EAP-FAST. La lunghezza massima è di 40 caratteri. Il messaggio iniziale verrà visualizzato solo se il client dell'utente finale supporta la visualizzazione.
- 5. Se si desidera che ACS esegua la preparazione anonima della PAC in banda, selezionare la casella di controllo **Consenti preparazione anonima della PAC in banda**.
- 6. Metodi interni consentiti Questa opzione determina quali metodi EAP interni possono essere eseguiti all'interno del tunnel EAP-FAST TLS. Per il provisioning in banda anonimo, è necessario abilitare EAP-GTC e EAP-MS-CHAP per la compatibilità con le versioni precedenti. Se si seleziona Consenti preparazione PAC in banda anonima, è necessario selezionare EAP-MS-CHAP (fase zero) e EAP-GTC (fase due).

## <u>Configurazione del client wireless per la modalità di funzionamento WPA2</u> <u>Enterprise</u>

Il passaggio successivo consiste nel configurare il client wireless per la modalità operativa WPA2 Enterprise.

Completare questa procedura per configurare il client wireless per la modalità WPA2 Enterprise.

- Dalla finestra Aironet Desktop Utility, fare clic su Profile Management > New (Gestione profili > Nuovo) per creare un profilo per l'utente WPA2-Enterprise WLAN.Come accennato in precedenza, in questo documento il nome WLAN/SSID viene usato come WPA2-Enterprise per il client wireless.
- Dalla finestra Gestione profili, fare clic sulla scheda Generale e configurare il Nome profilo, il Nome client e il Nome SSID come mostrato in questo esempio. Quindi, fare clic su OK

| Profile Management                                |                                     | ? 🗙    |
|---------------------------------------------------|-------------------------------------|--------|
| General Security Advance                          | ed                                  |        |
| Profile Settings<br>Profile Name:<br>Client Name: | WPA2-Enterprise<br>Wireless-Client1 |        |
| Network Names<br>SSID1:<br>SSID2:<br>SSID3:       | WPA2-Enterprise                     |        |
|                                                   |                                     |        |
|                                                   | ОК                                  | Cancel |

 Fare clic sulla scheda Security (Sicurezza) e scegliere WPA/WPA2/CCKM per abilitare la modalità di funzionamento WPA2. In WPA/WPA2/CCKM EAP Type (Tipo EAP WPA/WPA2/CCKM), selezionare EAP-FAST (EAP-FAST). Per configurare l'impostazione EAP-FAST, fare clic su Configure (Configura).

| Profile Management            |                                                      | ? 🗙    |
|-------------------------------|------------------------------------------------------|--------|
| General Security Advanced     |                                                      |        |
| - Set Security Options        |                                                      |        |
| € WPA/WPA2/CCKM               | WPA/WPA2/CCKM EAP Type: EAP-FAST                     |        |
| ○ WPA/WPA2 Passphrase         |                                                      |        |
| O 802.1x                      | 802.1x EAP Type: LEAP                                |        |
| O Pre-Shared Key (Static WEP) |                                                      |        |
| ◯ None                        |                                                      |        |
| Configure                     | Allow Association to Mixed Cells                     |        |
|                               | Limit Time for Finding Domain Controller To: 0 0 sec |        |
| Group Policy Delay:           | 60 🗘 sec                                             |        |
|                               |                                                      |        |
|                               |                                                      |        |
|                               |                                                      |        |
|                               |                                                      |        |
|                               | ОК                                                   | Cancel |

4. Nella finestra Configura EAP-FAST selezionare la casella di controllo **Consenti preparazione automatica PAC**. Se si desidera configurare la preparazione PAC anonima, EAP-MS-CHAP verrà utilizzato come unico metodo interno nella fase zero.

| onfigure EAP-FAST                              | ? 🔀       |
|------------------------------------------------|-----------|
| EAP-FAST Authentication Method                 |           |
| MSCHAPv2 User Name and Password                | Configure |
| Protected Access Credentials (PAC)             |           |
| Select One or More PAC Authorities             |           |
|                                                | Manage    |
| Use Any PAC Belonging to the Same Group        |           |
| Allow Automatic PAC Provisioning               |           |
| Use Machine Information for Domain Logon       |           |
| No Network Connection Unless User Is Logged In |           |
|                                                | OK Cancel |

- 5. Scegliere Nome utente e password MSCHAPv2 come metodo di autenticazione nella casella a discesa Metodo di autenticazione EAP-FAST. Fare clic su **Configura**.
- Nella finestra Configura nome utente e password MSCHAPv2 scegliere le impostazioni appropriate per il nome utente e la password. In questo esempio viene selezionata l'opzione Richiedi automaticamente nome utente e password.

|                                           | ul                               |   |
|-------------------------------------------|----------------------------------|---|
| usted Hoot Certification Au<br>Any>       |                                  |   |
| ser Name and Password S                   | ettings                          |   |
| <ul> <li>Use Temporary User</li> </ul>    | Name and Password                |   |
| 🔘 Use Windows L                           | Jser Name and Password           |   |
| Automatically P                           | rompt for User Name and Password |   |
| Manually Promp                            | ot for User Name and Password    |   |
| O Use Saved User Nan                      | ne and Password                  | η |
| User Name:                                | Administrator                    |   |
|                                           |                                  |   |
| Password:                                 |                                  |   |
| Password:<br>Confirm Password:            |                                  |   |
| Password:<br>Confirm Password:<br>Domain  |                                  |   |
| Password:<br>Confirm Password:<br>Domain: |                                  |   |

ecessario registrare lo stesso nome utente e la stessa password presso l'ACS. Come accennato in precedenza, in questo esempio vengono utilizzati rispettivamente User1 e User1 come nome utente e password. Si noti inoltre che si tratta di un provisioning in banda anonimo. Il client non può pertanto convalidare il certificato del server. È necessario verificare che la casella di controllo Convalida identità server sia deselezionata.

7. Fare clic su OK.

Verifica modalità di funzionamento WPA2 Enterprise

Per verificare il corretto funzionamento della configurazione in modalità WPA2 Enterprise, completare i seguenti passaggi:

- 1. Dalla finestra Aironet Desktop Utility, selezionare il profilo **WPA2-Enterprise** e fare clic su **Activate** (Attiva) per attivare il profilo client wireless.
- 2. Se è stato abilitato MS-CHAP ver2 come autenticazione, il client richiederà il nome utente e

| network        | AP-PAST username and password to log on to the wireless |
|----------------|---------------------------------------------------------|
| User Name :    | User1                                                   |
| Password :     | <b> •••••</b>                                           |
| Log on to :    |                                                         |
| Card Name :    | Cisco Aironet 802.11a/b/g Wireless Adapter              |
| Profile Name : | WPA-Enterprise                                          |

la password.

 Durante l'elaborazione EAP-FAST dell'utente, il client richiederà la PAC al server RADIUS. Se si fa clic su Sì, viene avviata la preparazione della PAC.

| LAP-FAST Authe                           | ntication                                 |                                    |
|------------------------------------------|-------------------------------------------|------------------------------------|
| You do not have a<br>automatic provision | valid PAC from the authentication server. | Do you want to proceed and request |
|                                          |                                           |                                    |
|                                          | Yes                                       | No                                 |
|                                          |                                           |                                    |
|                                          |                                           |                                    |

4. Una volta completata la preparazione della PAC nella fase zero, seguire la fase uno e due ed eseguire con successo la procedura di autenticazione.Una volta completata l'autenticazione, il client wireless viene associato alla WLAN WPA2-Enterprise. Ecco lo screenshot:

| 😨 Cisco Aironet Desktop Utility   | y - Current Profile: WPA | 2-Enterprise 🛛 🛛 🛛 🔀         |
|-----------------------------------|--------------------------|------------------------------|
| Action Options Help               |                          |                              |
| Current Status Profile Management | Diagnostics              |                              |
| CISCO SYSTEMS                     |                          |                              |
| Profile Name:                     | WPA2-Enterprise          |                              |
| Link Status:                      | Authenticated            | Network Type: Infrastructure |
| Wireless Mode:                    | 5 GHz 54 Mbps            | Current Channel: 149         |
| Server Based Authentication:      | EAP-FAST                 | Data Encryption: AES         |
| IP Address:                       | 10.77.244.221            |                              |
| Signal Strength:                  |                          | Good                         |
|                                   |                          | Advanced                     |

Èinoltre possibile verificare se il server RADIUS riceve e convalida la richiesta di autenticazione dal client wireless. A tale scopo, controllare i report Autenticazioni superate e Tentativi non riusciti sul server ACS. Questi report sono disponibili in Report e attività sul server ACS.

# Configurare i dispositivi per la modalità personale WPA2

Per configurare i dispositivi per la modalità di funzionamento WPA2-Personale, attenersi alla seguente procedura:

- 1. Configurazione della WLAN per l'autenticazione in modalità personale WPA2
- 2. Configurare il client wireless per la modalità personale WPA2

#### Configurazione della WLAN per la modalità di funzionamento personale di WPA2

Ènecessario configurare la WLAN che i client utilizzeranno per connettersi alla rete wireless. L'SSID WLAN per la modalità personale WPA2 sarà WPA2-Personale. In questo esempio la WLAN viene assegnata all'interfaccia di gestione.

Per configurare la WLAN e i parametri correlati, completare la procedura seguente:

- 1. Fare clic su **WLAN** dall'interfaccia utente del controller per visualizzare la pagina WLAN.In questa pagina vengono elencate le WLAN esistenti sul controller.
- 2. Per creare una nuova WLAN, fare clic su New (Nuovo).
- Immettere il nome dell'SSID della WLAN, il nome del profilo e l'ID della WLAN nella pagina WLAN > Nuovo. Quindi fare clic su Apply (Applica). In questo esempio viene utilizzato WPA2-Personal come SSID.

|            |               |            |          |          |            | Sa <u>v</u> e Co | onfiguration <u>P</u> ing | Logout   <u>R</u> efresh |
|------------|---------------|------------|----------|----------|------------|------------------|---------------------------|--------------------------|
| cisco      | MONITOR WLANS | CONTROLLER | WIRELESS | SECURITY | MANAGEMENT | COMMANDS         | HELP                      |                          |
| WLANs      | WLANs > New   |            |          |          |            |                  | < Back                    | Apply                    |
| WLANS      | Туре          | WLAN       |          |          |            |                  |                           |                          |
| ▶ Advanced | Profile Name  | WPA2-Per   | sonal    |          |            |                  |                           |                          |
|            | WLAN SSID     | WPA2-Per   | sonal    |          |            |                  |                           |                          |
|            |               |            |          |          |            |                  |                           |                          |
|            |               |            |          |          |            |                  |                           |                          |
|            |               |            |          |          |            |                  |                           |                          |

- Dopo aver creato una nuova WLAN, viene visualizzata la pagina WLAN > Modifica per la nuova WLAN. In questa pagina è possibile definire vari parametri specifici per la WLAN. Sono inclusi i criteri generali, i criteri di sicurezza, i criteri QOS e i parametri avanzati.
- 5. Per abilitare la WLAN, in Criteri generali selezionare la casella di controllo Stato.
- 6. Se si desidera che l'access point trasmetta il SSID nei frame del beacon, selezionare la casella di controllo **Broadcast SSID**.
- Fare clic sulla scheda Protezione. In Protezione livello, scegliere WPA+WPA2. In questo modo viene abilitata l'autenticazione WPA per la MI AN

| CISCO   | MONITOR WLANS CONTROLLER WIRELESS SECURITY MANAGEMENT COMMANDS HELP                                                                                                    |             |
|---------|----------------------------------------------------------------------------------------------------|-------------|
| ANs     | WLANs > Edit < Back                                                                                                    | App         |
| /LANs   | General Security QoS Advanced                                                                                                    |             |
| dvanced | Layer 2 Layer 3 AAA Servers                                                                                                    |             |
| avances | Layer 2 Security WPA+WPA2                                                                                                    | Ē           |
|         | MAC Filtering                                                                                                    |             |
|         | Static WEP Parameters                                                                                                    |             |
|         | 802.11 Data Encryption Current Key: 104 bits WEP Static Key (Key Index = 0)                                                                                                    |             |
|         | Type Key Size Key Index Encryption Key Key Format                                                                                                    |             |
|         | WEP not set I I ASCII                                                                                                    |             |
|         | Authentication Chapter                                                                                                    |             |
|         | 802.11 Data Encryption Current Key: 0 bits CKIP Key (Key Index= 0)                                                                                                    |             |
|         | Key Size Key Index Encryption Key Key Format                                                                                                    |             |
|         | not set 💌 1 💌 ASCII 💌                                                                                                    |             |
|         |                                                                                                    | -           |
|         | 4                                                                                                    | <u> </u>    |
|         | Foot Notes                                                                                                    |             |
|         | 1 CKIP is not supported by 10xx model APs 2 Web Policy apported by used in combination with liferen                                                                                                    |             |
|         | 3 H-Rep Cool Switching is not supported with IPsec, CRANITE authentication<br>3 H-Rep Cool Switching is not supported with IPsec, CRANITE authentication<br>4 When cleart exclusion in ambling in Timeout Under of zero means infinity (will require administrative overside to reset exclusion)                                                                                                    | فمعاد ادهاد |
|         | <ul> <li>Charles and a strategy of the sector state of the trade of the sector of the sector of</li></ul> | and cherry  |

- 8. Scorrere la pagina verso il basso per modificare i **parametri WPA+WPA2**.Nell'esempio vengono selezionati i criteri WPA2 e la crittografia AES.
- 9. In Gestione chiavi di autenticazione scegliere **PSK** per abilitare WPA2-PSK.
- 10. Immettere la chiave già condivisa nel campo appropriato, come illustrato.

| CISCO<br>WLANs                                          | MONITOR WLANS CONTROLLER WIRELESS SECURITY MANAGEMENT COMMANDS HELP WLANS > Edit Control Control Contr |
|---------------------------------------------------------|----------------------------------------------------------------------------------------------------|
| <ul> <li>WLANS<br/>WLANS</li> <li>▶ Advanced</li> </ul> | General       Security       Qo's       Advanced         Layer 2       Layer 3       AAA Servers         Image: Security       Encryption Key       Key Format         Image: Security       Image: Security       ASCII         MMH Mode       Enabled         Key Permutation       Enabled         802.11 Data Encryption       Type         Key Nere       Image: Security         WPA+WPA2 Parameters       Image: Security         WPA Policy       Image: Security         WPA2 Policy       Image: Security         WPA2 Encryption       Image: Security         Auth Key Mgmt       PSK         PSK Format       ASCII                                                                                                    |
|                                                         | Foot Notes      I CKIP is not supported by 10xx model APs      Web Policy cannot be used in combination with IPsec      W-REAP Local Switching is not supported with IPsec, CRANITE authentication      When client exclusion is enabled, a Timeout Value of zero means infinity (will require administrative override to reset excluded clients)      S Client MPP is not active unless WPA2 is configured                                                                                                    |

**Nota:** la chiave già condivisa utilizzata sul WLC deve corrispondere a quella configurata sui client wireless.

11. Fare clic su **Apply** (Applica).

#### Configurare il client wireless per la modalità personale WPA2

Il passaggio successivo consiste nel configurare il client wireless per la modalità di funzionamento WPA2-Personale.

Completare questa procedura per configurare il client wireless per la modalità WPA2-Personale:

- 1. Dalla finestra Aironet Desktop Utility, fare clic su **Profile Management > New** (Gestione profili > Nuovo) per creare un profilo per l'utente WPA2-PSK WLAN.
- Dalla finestra Gestione profili, fare clic sulla scheda Generale e configurare il Nome profilo, il Nome client e il Nome SSID come mostrato in questo esempio. Quindi fare clic su OK.

| Profile Management                                |                                   | ? 🗙    |
|---------------------------------------------------|-----------------------------------|--------|
| General Security Advanc                           | ed                                |        |
| Profile Settings<br>Profile Name:<br>Client Name: | WPA2-Personal<br>Wireless-Client2 |        |
| Network Names<br>SSID1:<br>SSID2:<br>SSID3:       | WPA2-Personal                     |        |
|                                                   |                                   |        |
|                                                   | DK                                | Cancel |

3. Fare clic sulla scheda **Security** (Sicurezza) e scegliere **WPA/WPA2 Passphrase** per abilitare la modalità di funzionamento WPA2-PSK. Per configurare la chiave già condivisa WPA-PSK, fare clic su **Configure** (Configura).

| Profile Management            |                                                 |                       | ? 🔀       |
|-------------------------------|-------------------------------------------------|-----------------------|-----------|
| General Security Advanced     |                                                 |                       |           |
| - Set Security Options        |                                                 |                       |           |
| ○ WPA/WPA2/CCKM               | WPA/WPA2/CCKM EAP Type:                         | LEAP                  |           |
| WPA/WPA2 Passphrase           |                                                 |                       |           |
| ○ 802.1x                      | 802.1x EAP Type:                                | LEAP                  |           |
| O Pre-Shared Key (Static WEP) |                                                 |                       |           |
| ◯ None                        |                                                 |                       |           |
| Configure                     | Allow Association to Mixed Co<br>Profile Locked | ella                  |           |
|                               | Limit Time for Finding Domain                   | Controller To: 0      | tec sec   |
| Group Policy Delay:           | 60 😂 sec                                        |                       |           |
|                               |                                                 |                       |           |
|                               |                                                 |                       |           |
|                               |                                                 |                       |           |
|                               |                                                 | <u> Service and a</u> |           |
|                               |                                                 |                       | OK Cancel |

4. Immettere la chiave già condivisa e fare clic su

| OK.                               |                                        |
|-----------------------------------|----------------------------------------|
| Configure WPA/WPA2 Passphra       | ase ? 🔀                                |
| Enter a WPA/WPA2 passphrase (8 to | 63 ASCII or 64 hexadecimal characters) |
| <b></b>                           |                                        |
| abcdefghijkl                      |                                        |
|                                   | OK Cancel                              |
|                                   |                                        |

#### Verifica modalità di funzionamento WPA2-Personale

Per verificare il corretto funzionamento della configurazione in modalità WPA2-Enterprise, completare i seguenti passaggi:

- 1. Dalla finestra Aironet Desktop Utility, selezionare il profilo **WPA2-Personal** e fare clic su **Activate** (Attiva) per attivare il profilo client wireless.
- 2. Una volta attivato il profilo, il client wireless si associa alla WLAN in seguito all'autenticazione.Ecco lo screenshot:

| 🛜 Cisco Aironet Desktop Utility - Current Profile: WPA2-Personal 🛛 🔗 🔀 |               |                              |  |  |
|------------------------------------------------------------------------|---------------|------------------------------|--|--|
| Action Options Help                                                    |               |                              |  |  |
| Current Status Profile Management                                      | Diagnostics   |                              |  |  |
| CISCO SYSTEMS                                                          |               |                              |  |  |
| Profile Name:                                                          | WPA2-Personal |                              |  |  |
| Link Status:                                                           | Authenticated | Network Type: Infrastructure |  |  |
| Wireless Mode:                                                         | 5 GHz 54 Mbps | Current Channel: 149         |  |  |
| Server Based Authentication:                                           | None          | Data Encryption: AES         |  |  |
| IP Address:                                                            | 10.77.244.221 |                              |  |  |
| Signal Strength:                                                       |               | Good                         |  |  |
|                                                                        |               | Advanced                     |  |  |

# Risoluzione dei problemi

Le informazioni contenute in questa sezione permettono di risolvere i problemi relativi alla configurazione.

I seguenti comandi di debug saranno utili per risolvere i problemi relativi alla configurazione:

Nota: consultare le <u>informazioni importanti sui comandi di debug</u> prima di usare i comandi di **debug**.

 debug dot1x events enable: abilita il debug di tutti gli eventi dot1x. Di seguito è riportato un esempio di output del comando debug basato su un'autenticazione riuscita:Nota: alcune delle righe di questo output sono state spostate in righe secondarie a causa dei limiti di spazio.

```
(Cisco Controller)>debug dot1x events enable
Wed Feb 20 14:19:57 2007: 00:40:96:af:3e:93 Sending EAP -Request/Identity
to mobile 00:40:96:af:3e:93 (EAP Id 1)
Wed Feb 20 14:19:57 2007: 00:40:96:af:3e:93 Received EAPOL START from
mobile 00:40:96:af:3e:93
Wed Feb 20 14:19:57 2007: 00:40:96:af:3e:93 Sending EAP-Request/Identity
to mobile 00:40:96:af:3e:93 (EAP Id 2)
Wed Feb 20 14:19:57 2007: 00:40:96:af:3e:93 Received EAP Response packet with
mismatching id (currentid=2, eapid=1) from mobile 00:40:96:af:3e:93
Wed Feb 20 14:19:57 2007: 00:40:96:af:3e:93 Received Identity Response
(count=2) from mobile 00:40:96:af:3e:93
Wed Feb 20 14:19:57 2007: 00:40:96:af:3e:93 Processing Access-Challenge
for mobile 00:40:96:af:3e:93
```

mobile 00:40:96:af:3e:93 (EAP Id 19, EAP Type 43) Wed Feb 20 14:20:00 2007: 00:40:96:af:3e:93 Processing Access-Challenge for mobile 00:40:96:af:3e:93 Wed Feb 20 14:20:00 2007: 00:40:96:af:3e:93 Sending EAP Request from AAA to mobile 00:40:96:af:3e:93 (EAP Id 20) Wed Feb 20 14:20:01 2007: 00:40:96:af:3e:93 Received EAP Response from mobile 00:40:96:af:3e:93 (EAP Id 20, EAP Type 43) Wed Feb 20 14:20:29 2007: Creating dot1x interface with key 00:0b:85:91:c3:c0 -0 Wed Feb 20 14:20:29 2007: Resetting the group key timer for 3689 seconds on AP 00:0b:85:91:c3:c0 Wed Feb 20 14:20:29 2007: Creating dot1x interface with key 00:0b:85:91:c3:c0 -1 Wed Feb 20 14:20:29 2007: Resetting the group key timer for 3696 seconds on AP 00:0b:85:91:c3:c0 Wed Feb 20 14:20:30 2007: 00:40:96:af:3e:93 Received EAPOL START from mobile 00:40:96:af:3e:93 Wed Feb 20 14:20:30 2007: 00:40:96:af:3e:93 Sending EAP-Request/Identity to mobile 00:40:96:af:3e:93 (EAP Id 22) Wed Feb 20 14:20:30 2007: 00:40:96:af:3e:93 Received Identity Response (count=3) from mobile 00:40:96:af:3e:93 Wed Feb 20 14:20:30 2007: 00:40:96:af:3e:93 Processing Access-Challenge for mobile 00:40:96:af:3e:93 Wed Feb 20 14:20:30 2007: 00:40:96:af:3e:93 WARNING: updated EAP-Identifer 22 ===> 19 for STA 00:40:96:af:3e:93 Wed Feb 20 14:20:30 2007: 00:40:96:af:3e:93 Sending EAP Request from AAA to mobile 00:40:96:af:3e:93 (EAP Id 19) Wed Feb 20 14:20:30 2007: 00:40:96:af:3e:93 Received EAP Response from mobile 00:40:96:af:3e:93 (EAP Id 19, EAP Type 3) Wed Feb 20 14:20:30 2007: 00:40:96:af:3e:93 Processing Access-Challenge for mobile 00:40:96:af:3e:93 Wed Feb 20 14:20:30 2007: 00:40:96:af:3e:93 Sending EAP Request from AAA to mobile 00:40:96:af:3e:93 (EAP Id 20) Wed Feb 20 14:20:30 2007: 00:40:96:af:3e:93 Received EAP Response from mobile 00:40:96:af:3e:93 (EAP Id 20, EAP Type 43) Wed Feb 20 14:20:30 2007: 00:40:96:af:3e:93 Processing Access-Challenge for mobile 00:40:96:af:3e:93 Wed Feb 20 14:20:30 2007: 00:40:96:af:3e:93 Sending EAP Request from AAA to mobile 00:40:96:af:3e:93 (EAP Id 21) Wed Feb 20 14:20:31 2007: 00:40:96:af:3e:93 Received EAP Response from mobile 00:40:96:af:3e:93 (EAP Id 21, EAP Type 43) Wed Feb 20 14:20:31 2007: 00:40:96:af:3e:93 Processing Access-Challenge for mobile 00:40:96:af:3e:93 Wed Feb 20 14:20:31 2007: 00:40:96:af:3e:93 Sending EAP Request from AAA to mobile 00:40:96:af:3e:93 (EAP Id 22) Wed Feb 20 14:20:31 2007: 00:40:96:af:3e:93 Received EAP Response from mobile 00:40:96:af:3e:93 (EAP Id 22, EAP Type 43) Wed Feb 20 14:20:31 2007: 00:40:96:af:3e:93 Processing Access-Challenge for mobile 00:40:96:af:3e:93 Wed Feb 20 14:20:31 2007: 00:40:96:af:3e:93 Sending EAP Request from AAA to mobile 00:40:96:af:3e:93 (EAP Id 23) Wed Feb 20 14:20:31 2007: 00:40:96:af:3e:93 Received EAP Response from mobile 00:40:96:af:3e:93 (EAP Id 23, EAP Type 43) Wed Feb 20 14:20:31 2007: 00:40:96:af:3e:93 Processing Access-Challenge for mobile 00:40:96:af:3e:93 Wed Feb 20 14:20:31 2007: 00:40:96:af:3e:93 Sending EAP Request from AAA to mobile 00:40:96:af:3e:93 (EAP Id 24) Wed Feb 20 14:20:31 2007: 00:40:96:af:3e:93 Received EAP Response from mobile 00:40:96:af:3e:93 (EAP Id 24, EAP Type 43) Wed Feb 20 14:20:31 2007: 00:40:96:af:3e:93 Processing Access-Challenge for mobile 00:40:96:af:3e:93 Wed Feb 20 14:20:31 2007: 00:40:96:af:3e:93 Sending EAP Request from AAA to mobile 00:40:96:af:3e:93 (EAP Id 25) Wed Feb 20 14:20:31 2007: 00:40:96:af:3e:93 Received EAP Response from mobile 00:40:96:af:3e:93 (EAP Id 25, EAP Type 43) Wed Feb 20 14:20:31 2007: 00:40:96:af:3e:93 Processing Access-Challenge for

mobile 00:40:96:af:3e:93 Wed Feb 20 14:20:31 2007: 00:40:96:af:3e:93 Sending EAP Request from AAA to mobile 00:40:96:af:3e:93 (EAP Id 26) Wed Feb 20 14:20:31 2007: 00:40:96:af:3e:93 Received EAP Response from mobile 00:40:96:af:3e:93 (EAP Id 26, EAP Type 43) Wed Feb 20 14:20:31 2007: 00:40:96:af:3e:93 Processing Access-Challenge for mobile 00:40:96:af:3e:93 Wed Feb 20 14:20:31 2007: 00:40:96:af:3e:93 Sending EAP Request from AAA to mobile 00:40:96:af:3e:93 (EAP Id 27) Wed Feb 20 14:20:31 2007: 00:40:96:af:3e:93 Received EAP Response from mobile 00:40:96:af:3e:93 (EAP Id 27, EAP Type 43) Wed Feb 20 14:20:31 2007: 00:40:96:af:3e:93 Processing Access-Reject for mobile00:40:96:af:3e:93 Wed Feb 20 14:20:31 2007: 00:40:96:af:3e:93 Sending EAP-Failure to mobile 00:4096:af:3e:93 (EAP Id 27) Wed Feb 20 14:20:31 2007: 00:40:96:af:3e:93 Setting quiet timer for 5 seconds for mobile 00:40:96:af:3e:93 Wed Feb 20 14:20:31 2007: 00:40:96:af:3e:93 Sending EAP-Request/Identity to mobile 00:40:96:af:3e:93 (EAP Id 1) Wed Feb 20 14:20:31 2007: 00:40:96:af:3e:93 Sending EAP-Request/Identity to mobile 00:40:96:af:3e:93 (EAP Id 1) Wed Feb 20 14:20:31 2007: 00:40:96:af:3e:93 Received EAPOL START from mobile 00:40:96:af:3e:93 Wed Feb 20 14:20:31 2007: 00:40:96:af:3e:93 Sending EAP-Request/Identity to mobile 00:40:96:af:3e:93 (EAP Id 2) Wed Feb 20 14:20:32 2007: 00:40:96:af:3e:93 Received Identity Response (count=2) from mobile 00:40:96:af:3e:93 Wed Feb 20 14:20:32 2007: 00:40:96:af:3e:93 Processing Access-Challenge for mobile 00:40:96:af:3e:93 Wed Feb 20 14:20:32 2007: 00:40:96:af:3e:93 WARNING: updated EAP-Identifer 2 ===> 20 for STA 00:40:96:af:3e:93 Wed Feb 20 14:20:32 2007: 00:40:96:af:3e:93 Sending EAP Request from AAA to mobile 00:40:96:af:3e:93 (EAP Id 20) Wed Feb 20 14:20:32 2007: 00:40:96:af:3e:93 Received EAP Response from mobile 00:40:96:af:3e:93 (EAP Id 20, EAP Type 3) Wed Feb 20 14:20:32 2007: 00:40:96:af:3e:93 Processing Access-Challenge for mobile 00:40:96:af:3e:93 Wed Feb 20 14:20:32 2007: 00:40:96:af:3e:93 Sending EAP Request from AAA to mobile 00:40:96:af:3e:93 (EAP Id 21) Wed Feb 20 14:20:32 2007: 00:40:96:af:3e:93 Received EAP Response from mobile 00:40:96:af:3e:93 (EAP Id 21, EAP Type 43) Wed Feb 20 14:20:32 2007: 00:40:96:af:3e:93 Processing Access-Challenge for mobile 00:40:96:af:3e:93 Wed Feb 20 14:20:32 2007: 00:40:96:af:3e:93 Sending EAP Request from AAA to mobile 00:40:96:af:3e:93 (EAP Id 22) Wed Feb 20 14:20:32 2007: 00:40:96:af:3e:93 Received EAP Response from mobile 00:40:96:af:3e:93 (EAP Id 22, EAP Type 43) Wed Feb 20 14:20:32 2007: 00:40:96:af:3e:93 Processing Access-Challenge for mobile 00:40:96:af:3e:93 Wed Feb 20 14:20:32 2007: 00:40:96:af:3e:93 WARNING: updated EAP-Identifer 22 ===> 24 for STA 00:40:96:af:3e:93 Wed Feb 20 14:20:32 2007: 00:40:96:af:3e:93 Sending EAP Request from AAA to mobile 00:40:96:af:3e:93 (EAP Id 24) Wed Feb 20 14:20:32 2007: 00:40:96:af:3e:93 Received EAP Response from mobile 00:40:96:af:3e:93 (EAP Id 24, EAP Type 43) Wed Feb 20 14:20:32 2007: 00:40:96:af:3e:93 Processing Access-Challenge for mobile 00:40:96:af:3e:93 Wed Feb 20 14:20:32 2007: 00:40:96:af:3e:93 Sending EAP Request from AAA to mobile 00:40:96:af:3e:93 (EAP Id 25) Wed Feb 20 14:20:32 2007: 00:40:96:af:3e:93 Received EAP Response from mobile 00:40:96:af:3e:93 (EAP Id 25, EAP Type 43) Wed Feb 20 14:20:32 2007: 00:40:96:af:3e:93 Processing Access-Accept for mobile 00:40:96:af:3e:93 Wed Feb 20 14:20:32 2007: 00:40:96:af:3e:93 Creating a new PMK Cache Entry for

```
tation 00:40:96:af:3e:93 (RSN 0)
Wed Feb 20 14:20:32 2007: 00:40:96:af:3e:93 Sending EAP-Success to
mobile 00:40:96:af:3e:93 (EAP Id 25)
Wed Feb 20 14:20:32 2007: 00:40:96:af:3e:93 Sending default RC4 key to
mobile 00:40:96:af:3e:93
Wed Feb 20 14:20:32 2007: 00:40:96:af:3e:93 Sending Key-Mapping RC4 key to
mobile 00:40:96:af:3e:93
Wed Feb 20 14:20:32 2007: 00:40:96:af:3e:93 Received Auth Success while in
Authenticating state for mobile 00:40:96:af:3e:93
```

- debug dot1x packet enable: abilita il debug dei messaggi pacchetto 802.1x.
- debug aaa events enable: abilita l'output di debug di tutti gli eventi aaa.

## Informazioni correlate

- WPA2 Accesso protetto Wi-Fi 2
- Esempio di autenticazione EAP-FAST con i controller LAN wireless e la configurazione del server RADIUS esterno
- Esempio di configurazione dell'autenticazione EAP con i controller WLAN (WLC)
- Panoramica della configurazione WPA
- <u>Supporto dei prodotti wireless</u>
- Documentazione e supporto tecnico Cisco Systems

#### Informazioni su questa traduzione

Cisco ha tradotto questo documento utilizzando una combinazione di tecnologie automatiche e umane per offrire ai nostri utenti in tutto il mondo contenuti di supporto nella propria lingua. Si noti che anche la migliore traduzione automatica non sarà mai accurata come quella fornita da un traduttore professionista. Cisco Systems, Inc. non si assume alcuna responsabilità per l'accuratezza di queste traduzioni e consiglia di consultare sempre il documento originale in inglese (disponibile al link fornito).